# Documentation

🔁 KAMBARA KISEN Co., Ltd. 🛛 - Service

## **Arrival Notice**

## ARRIVAL NOTICEは積港本船出港日の翌日から、抽出が可能です (※出港直後は修正が入る場合がありますのでご注意ください)

### ■Step1

Login I

|                                                                                                    | DUser ID/ Passwo<br>to me                                                                                                    |                                                                      | User ID<br>Password                       |                         |                   |                |     |
|----------------------------------------------------------------------------------------------------|----------------------------------------------------------------------------------------------------|----------------------------------------------------------------------|-------------------------------------------|-------------------------|-------------------|----------------|-----|
|                                                                                                    | Cargo Track                                                                                                    | -                                                                    | > Forgot User ID/Password? > New Register |                         |                   |                |     |
| Schedule                                                                                                  | IRA KISEN<br>Outbound                                                                                                    | Inbound                                                              | Track & Trace                             | Report                  | _ save user ₪ _ F | e-Subscription | : • |
| Point to Point<br>Schedule<br>Vessel Schedule<br>Port Schedule<br>Long Range<br>Schedule<br>A My Schedule | 습 Booking Request<br>습 Booking Status<br>습 Booking Template<br>습 S/I Submission and Amendment<br>습 S/I Template<br>B/L Surrender Check | B/L Surrender Cheok<br>Arrival Notice<br>Arrival Notice<br>B/L Cheok | Cargo Tracking                            | 읍 Report<br>읍 My Report | Exchange<br>Rate  | e-Subscription |     |

#### ■Step2

| KAMBARA KISEN Co., Ltd. C-Service                                                                  |                                                                              |                                 |                                                                               |                       |                                                |                           |  |  |  |  |  |
|----------------------------------------------------------------------------------------------------|------------------------------------------------------------------------------|---------------------------------|-------------------------------------------------------------------------------|-----------------------|------------------------------------------------|---------------------------|--|--|--|--|--|
| schedule e-Service                                                                                 | Dutbound Inbound<br>B/L Surrend<br>Arrival Notic<br>> Mt B/L Check           | Track & Tr<br>Qink<br>ler Check | 「②inbound-> Arrival NoticeをClick                                              |                       |                                                |                           |  |  |  |  |  |
|                                                                                                    | Bookings                                                                     |                                 | Shipping Instruction                                                          |                       | B/L Information                                |                           |  |  |  |  |  |
| Quick Link     Edit       No Search Data.(Quick Link)       Other Tools            e-Service Guide | Requests<br>- Booked<br>- Rejected<br>- Processing<br>- Canceled<br>Template | 4<br>9<br>0<br>0<br>0<br>2      | Submitted<br>- Comfirmed<br>- Rejected<br>- Processing<br>- Draft<br>Template | 0<br>0<br>0<br>0<br>0 | Surrendered B/L<br>Original B/L<br>Sea Waybill | 4<br>5<br>0               |  |  |  |  |  |
| Simple S/I e-Service Notice PC GUIDE                                                               | > My Requests                                                                |                                 |                                                                               |                       |                                                | Show 🗸                    |  |  |  |  |  |
| 🔾 TSUNEISHI GR                                                                                     | OUP                                                                          |                                 |                                                                               | Co                    | opyright © Kambara Kisen Co.,                  | Ltd. All rights reserved. |  |  |  |  |  |

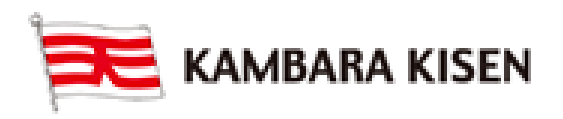

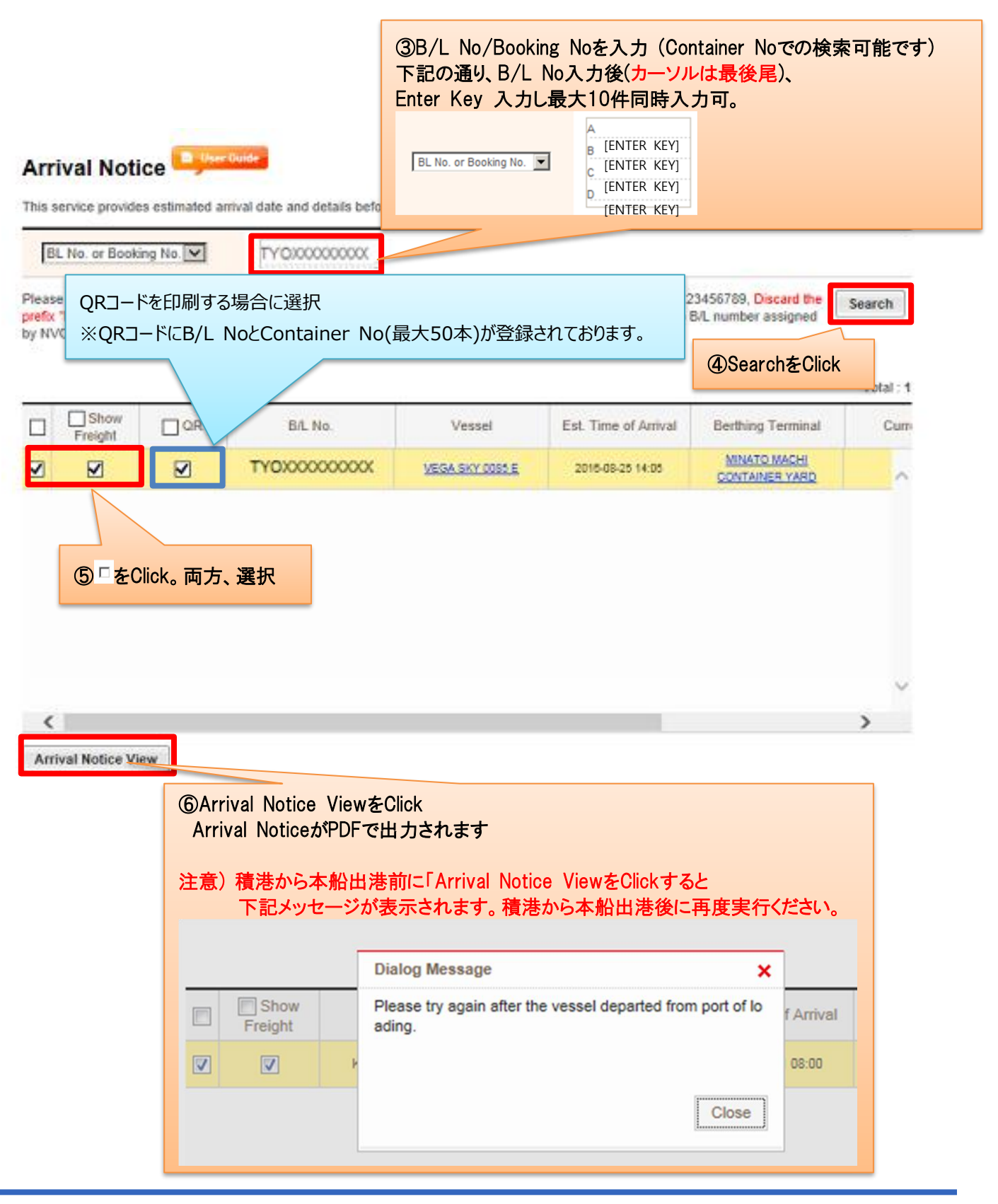

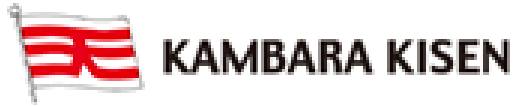